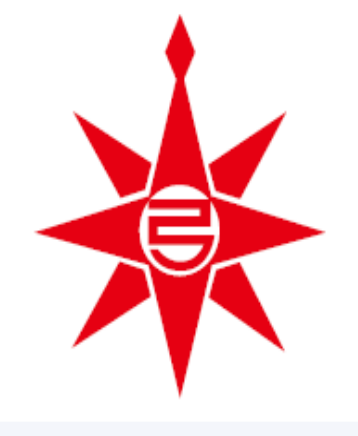

## **Tsunami Simulator ver3.3** 世界初! 津波シミュレーションアプリ

### (アるリ開発) 弓削商船 牧山 隆洋、中神 悠太

### (オリジナルプログラムコード開発) 東京大学 海洋教育センター 丹羽淑博

Isunami Simulator - v3.3

動作モード シミュレーション設定 その他

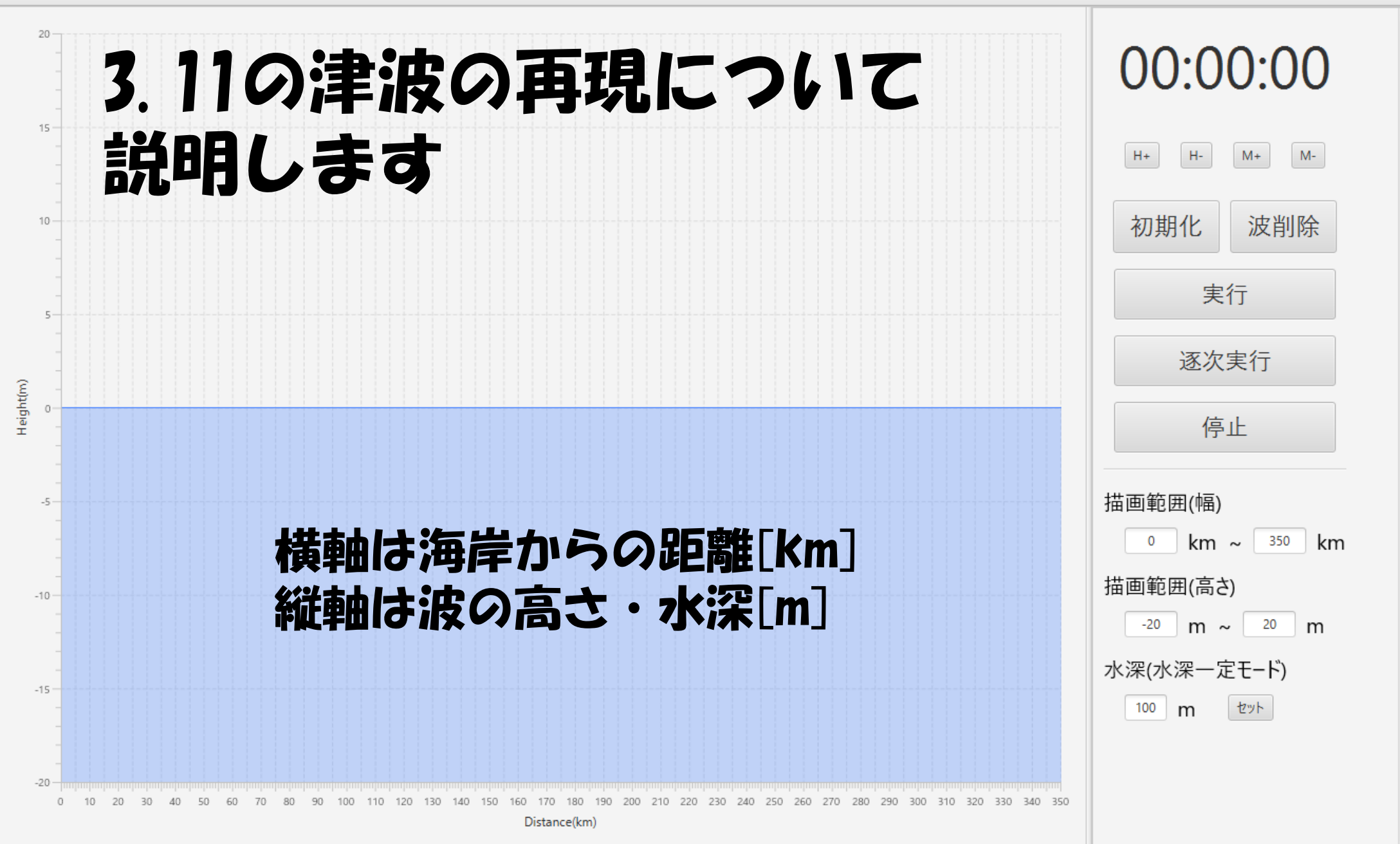

 $\sim$ 

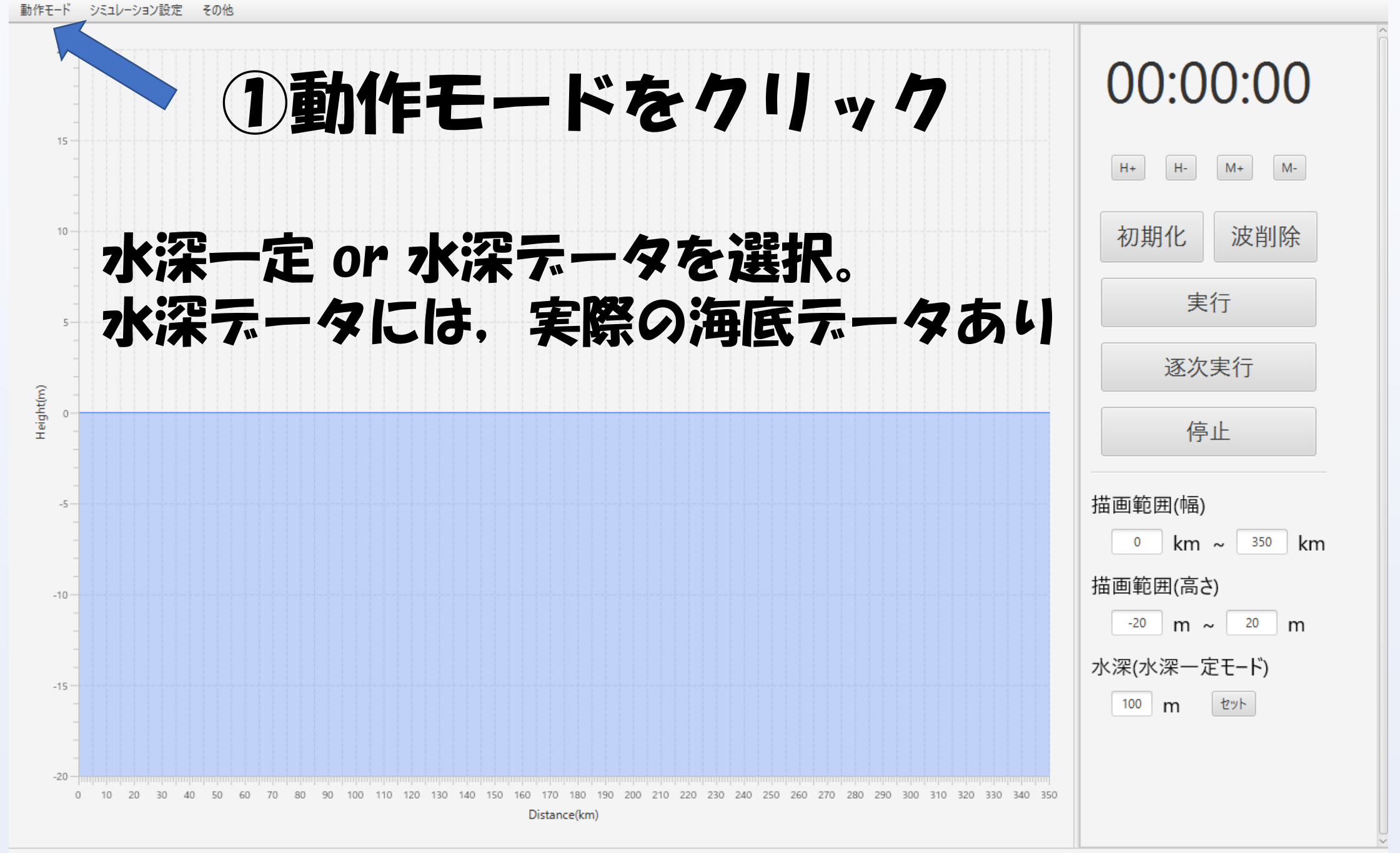

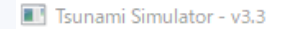

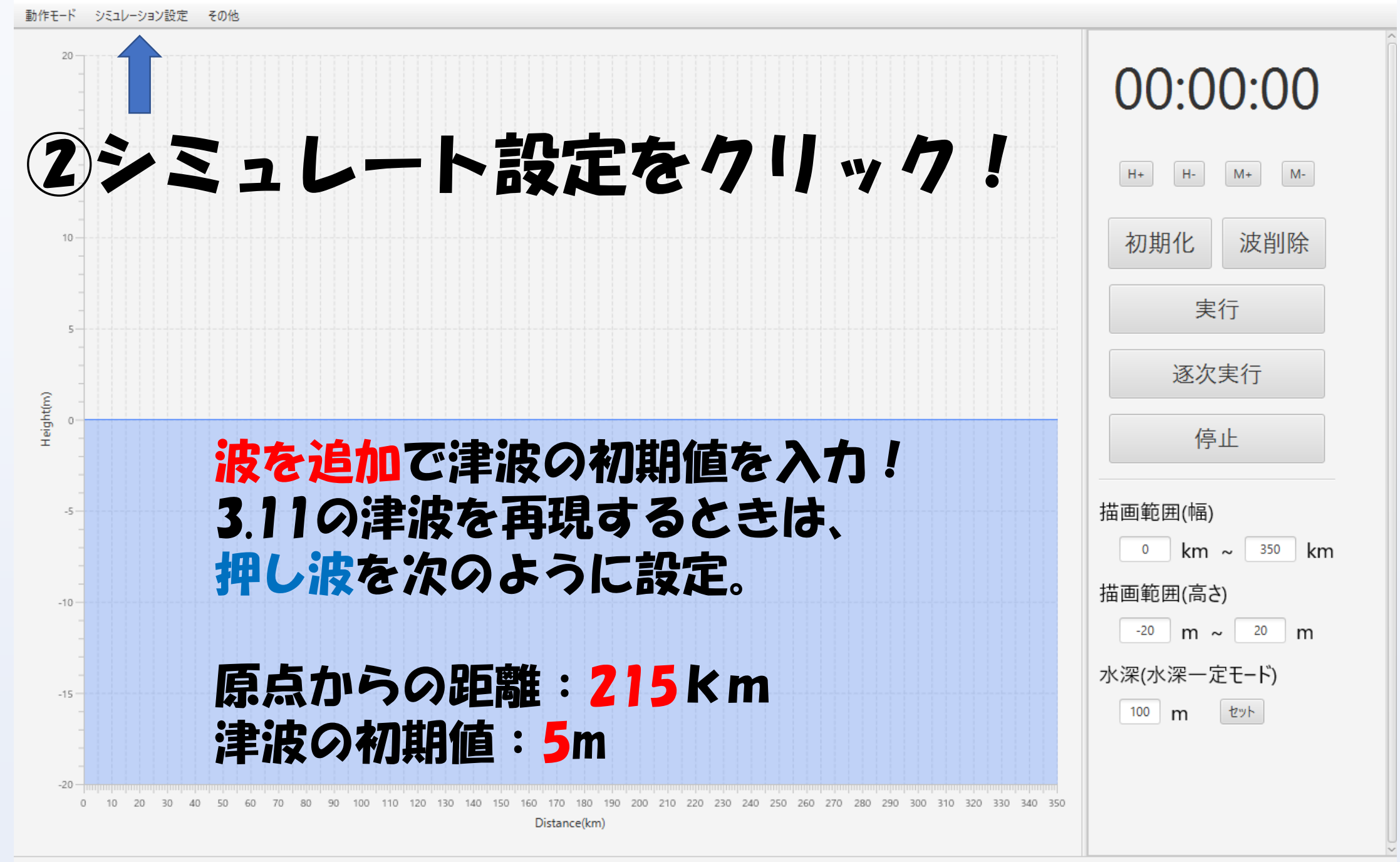

Running

# 3引き続き「引き波」も設定

### もう一度波の追加をして 引き波の初期値を入力。

#### 原点からの距離:115km 津波の初期値:-2m

Isunami Simulator - v3.3

動作モード シミュレーション設定 その他

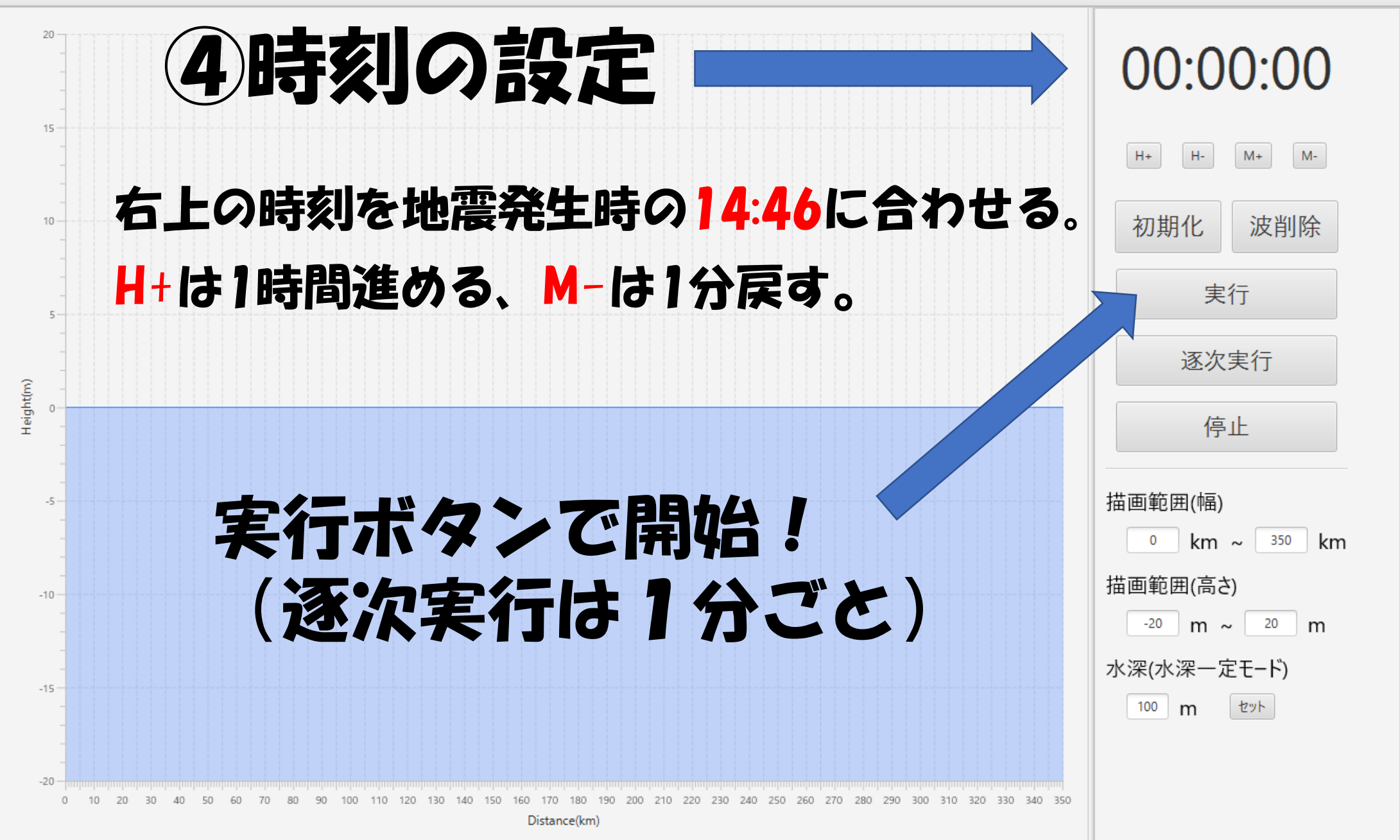

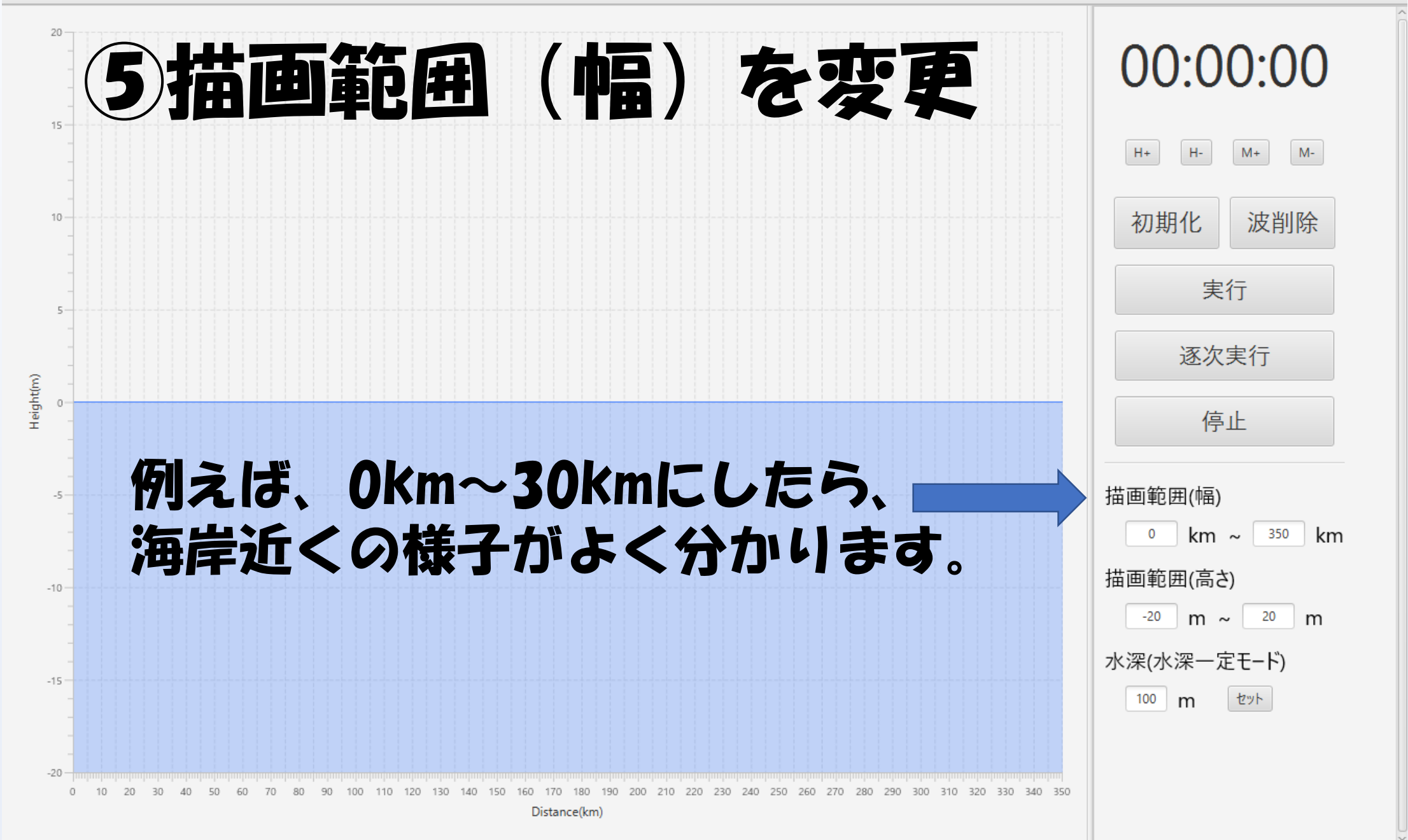

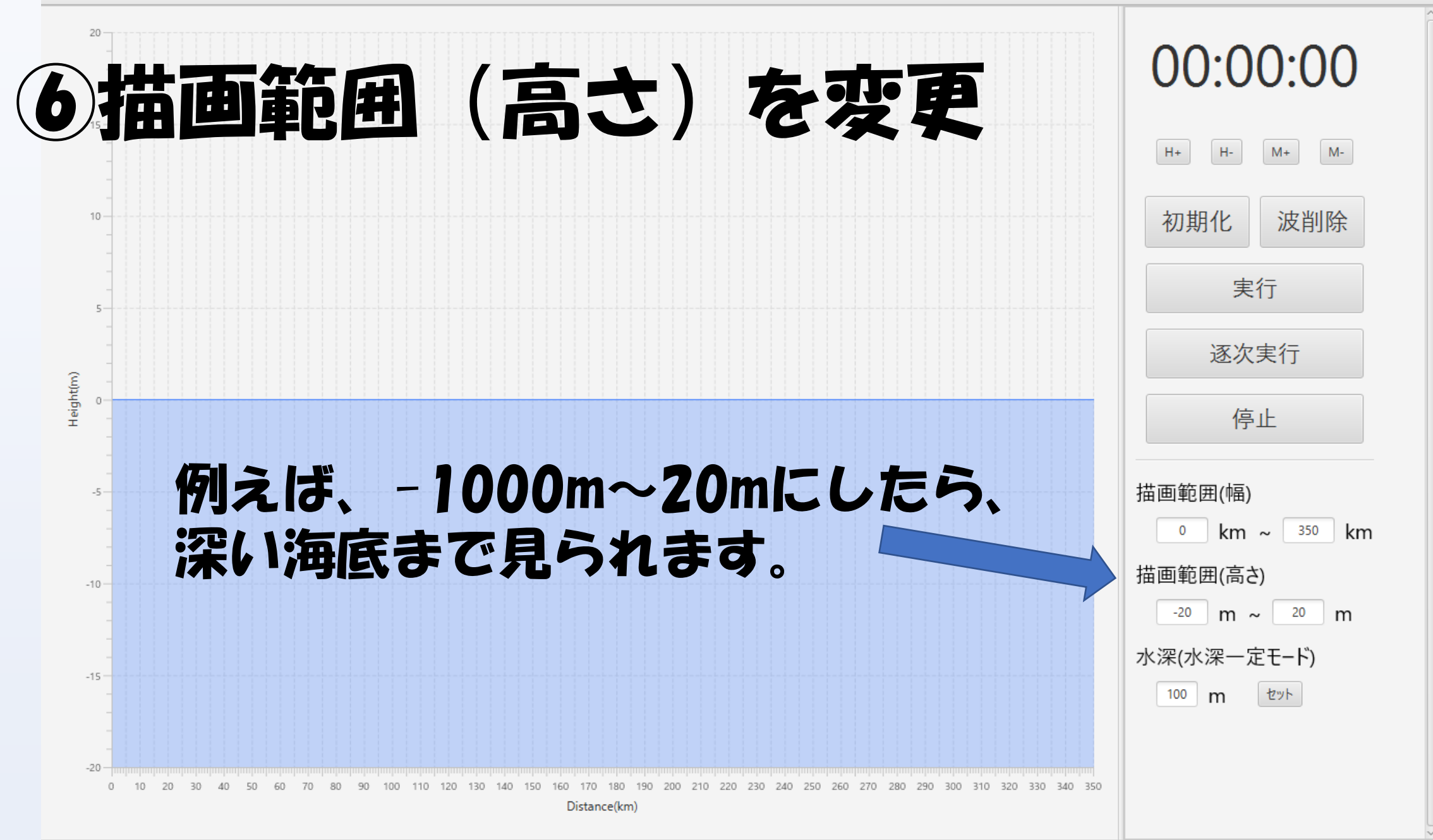

### つその他の機能の海底地形作成!

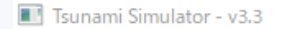

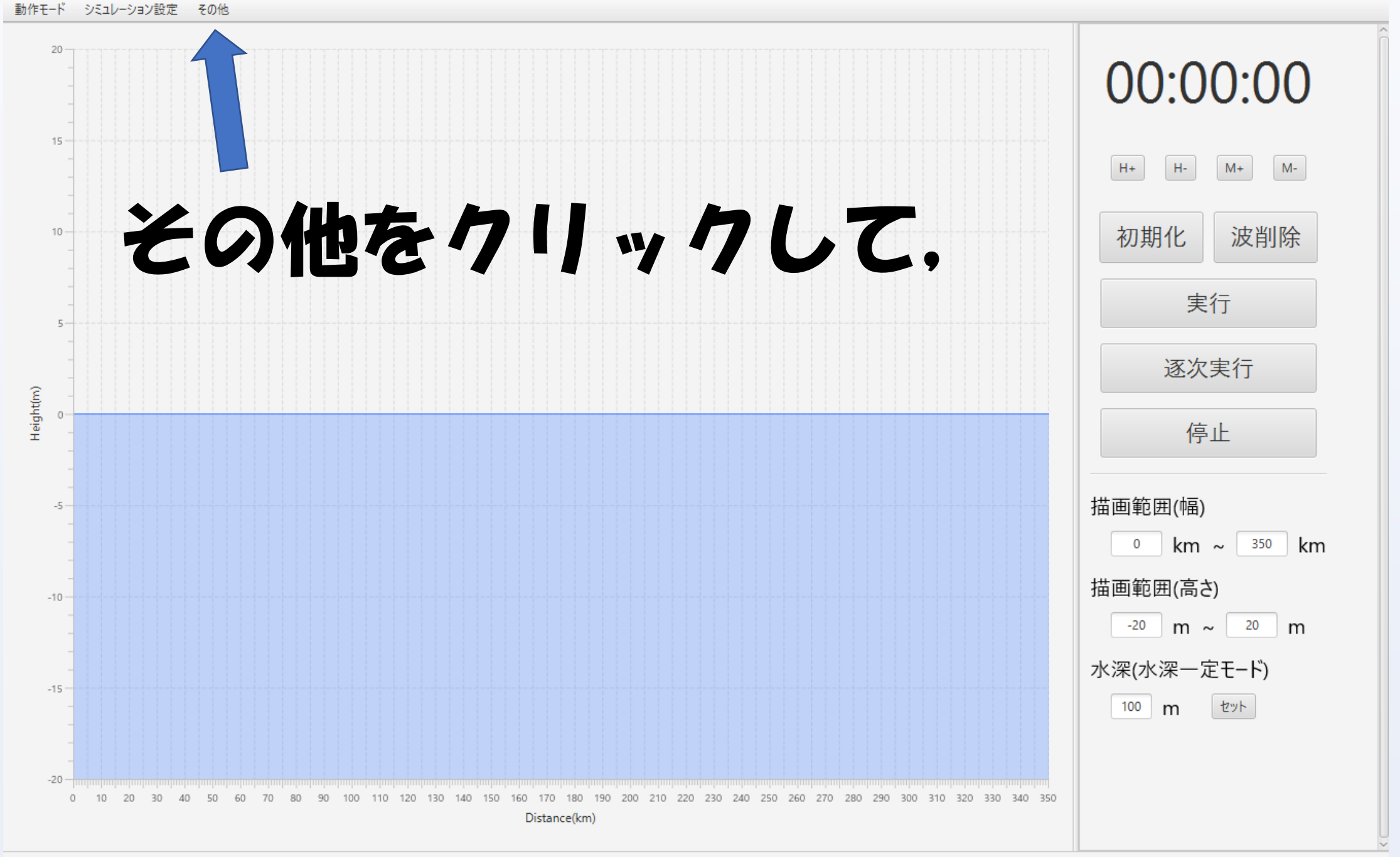

ファイル

15 -

10

Height(m) o

-10

-15

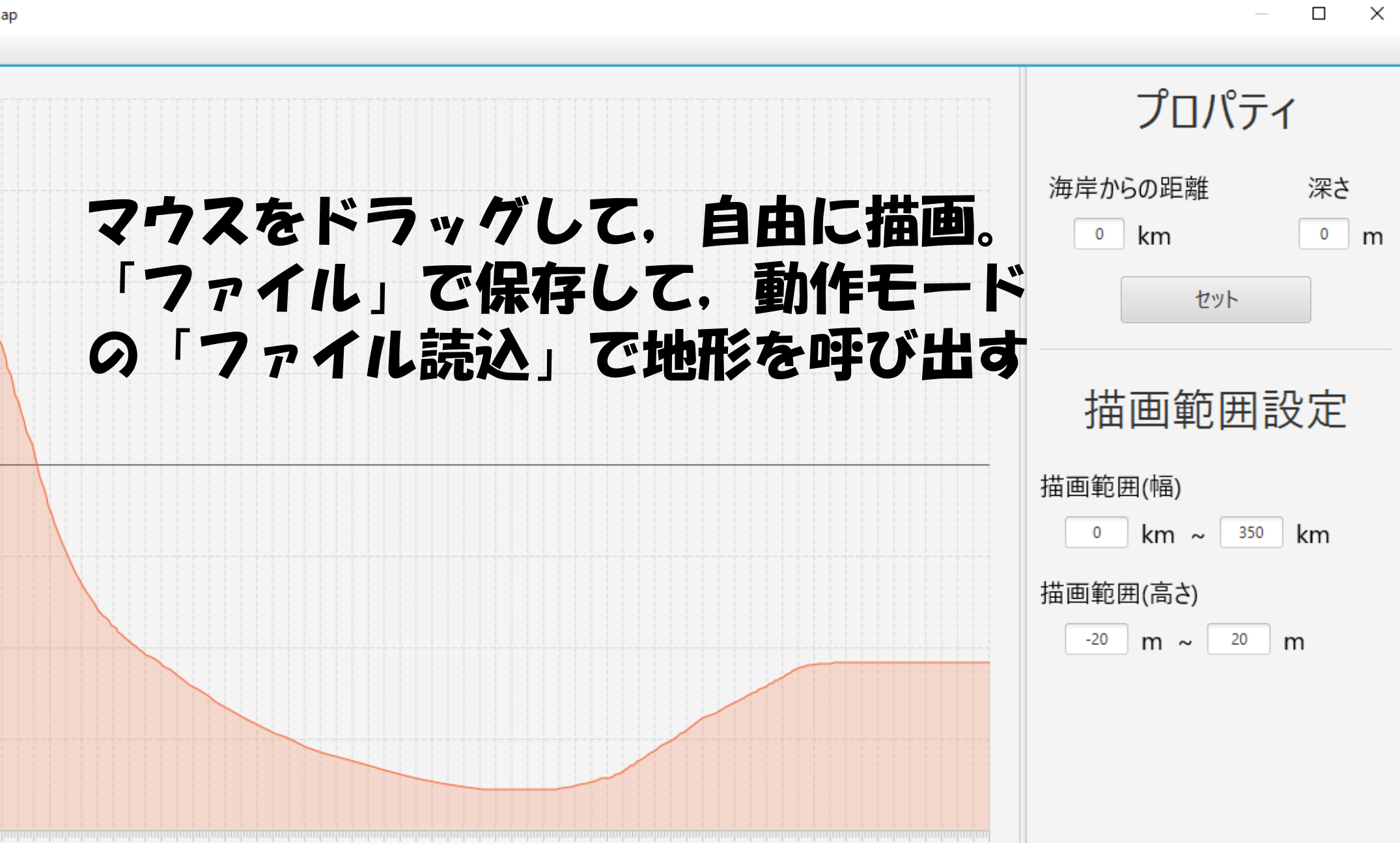

190 200 210 220 230 240 250 260 270 280 290 300 310 320 330 340 350

Datal ength: 200\_Set: 350.3986332574032km -10.833333333333334m

140

150 160

0 170 180 1 Distance(km)